#### Alabama Child Care Subsidy Program Consumer Statement

The mission of the Child Care Subsidy Program is to provide Alabama's families with equal access to affordable and quality child care services as they participate in work, educational or training activities. There are many factors to consider when selecting a child care provider. The following information is designed to help you make an informed choice regarding the best child care option to meet the needs of your family.

Child Care Management Agencies (CMAs) manage the subsidy program by determining eligibility providing resources and referrals, authorizing child care services, and registering subsidy providers. The CMA will provide the following information to families at initial and continuing application periods:

- Application for Subsidized Child Care
- Parent Agreement details the applicant's responsibilities as a recipient of the Child Care Subsidy Program
- Parental Choice form explains parent has free choice when selecting a child care provider
- Notice of Client's Rights notifies of parent's right to request a fair hearing or administrative review if not satisfied with actions of the CMA
- Human Resources & Civil Rights pamphlet
- Choosing Child Care in Alabama pamphlet
- Putting It Together for Those Who Need Us pamphlet information on DHR programs
- Child Abuse Hurts pamphlet
- TAS Quick Reference Guide instructions for reporting child care attendance using the Time and Attendance System Point of Service device
- 211 Connects handout information about community resources

#### **Child Care Provider License and Compliance**

Child Care centers in Alabama legally operate in one of two ways: licensed or licensed exempt; while child care homes must be licensed. Providers wishing to participate in the Child Care Subsidy Program must be licensed or meet an exemption legally authorized by the state per the Child Care Safety Act of 2018. Licensing provisions ensures compliance with health and safety standards, which include on-going training, comprehensive criminal background checks, and

compliance with ratios and group sizing for all providers wishing to participate in the Child Care Subsidy Program regardless of licensing status. Licensing occurs every two (2) years. For more information about a provider's license or exemption, date of last inspection, or history of provider violations, go to <u>https://apps.dhr.alabama.gov/daycare/daycare\_search</u> and select the desired provider.

#### Child Care Provider Quality Information

Licensed child care providers are guided on a path of continuous quality improvement through Alabama's Quality Rating and Improvement System or Alabama Quality STARS. This program awards STAR levels to early childhood care and education programs that meet set program standards. Although the program is voluntary, most licensed child care providers are STAR rated and information regarding their rating can be found on the statewide directory. To find more information on Alabama Quality STARS visit the website at <u>www.alabamaqualitystars.org</u>.

#### Finding a Child Care Provider

You may contact the CMA to obtain information about a specific provider. To identify the CMA that serves your county, go to <u>https://dhr.alabama.gov/child-care/subsidy-overview/child-care-management-agencies/</u> and click on your county in the map. In addition, information regarding child care providers may also be found on the website at <u>https://dhr.alabama.gov/child-care/subsidy-overview/</u>. There is a Statewide Day Care Directory which may be sorted by county, zip code, center/home name, or license status.

#### Additional Resources

To obtain information about other resources for your family contact DHR child care licensing intake at 1-866-528-1694. Additional resources can also be found on DHR's website at www.dhr.alabama.gov/child-care/information-for-parents/. These resources include assistance on local resources for Medicaid, Pre-K, and services for children with developmental delays and disabilities including developmental screenings.

#### **Filing a Complaint**

To file a complaint regarding a child care provider, contact the Office of Child Care Licensing Intake at (334) 242-1425 or toll free at 1-866-528-1694.

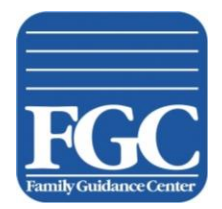

Family Guidance Center of Alabama 2358 Fairlane Drive Montgomery, Alabama 36116 Telephone: (334) 270-4100 Fax: (334) 244-1689

#### INITIAL ELIGIBILITY REQUIREMENTS

#### \*\*\*Please submit copies, not originals of all items required\*\*\*

Date: \_\_\_\_\_

County: \_\_\_\_\_

Dear Client:

You have contacted our office for initial application for child care services with Family Guidance Center of Alabama. In order for us to determine your eligibility and place your child/children into care, <u>you must</u> <u>complete the enclosed application and return the following required documents:</u>

| _Check stubs for last four weeks of employment (2 most recent if paid bi-weekly) (client and spouse) (must be |
|----------------------------------------------------------------------------------------------------|
| working a minimum of 15 hours per week). For new employment you may get verification by                       |
| supervisor/manager on company letterhead to include start date, pay rate, pay frequency & hours per week      |
| expected to work.                                                                                             |
|                                                                                                    |

Proof of residence (must be current within the last 30 days) (utility bill, bank statement, work or school I.D with address, check stubs, children's current school record, property tax statement)

\_\_\_\_\_Verification of any other family income received (i.e, .Family Assistance (FA), SSI, Social Security, Pensions, Unemployment Compensation, etc.) by you or any other member of your household

Current official class schedule (if applicable) (must be a full-time student)

Picture ID or Driver's License (client and spouse)

- \_\_\_\_\_Birth Certificates for all household family members under the age of 18
- \_\_\_\_\_Medical documentation for any disabled parent (if not employed) for a two parent household
- \_\_\_\_\_Completed application, Parent Agreement, and Parental Choice, signed and dated (Attached)

\_\_\_\_\_Completed alternate Cardholder Form (Attached)

\_\_\_\_\_The name and address of the day care you wish to use

Please remember that we must receive all the checked information above in order to complete the eligibility process. Failure to submit all required information will result in denial of application. If you have any questions, please feel free to call us at (334) 270-4100.

Your application and required documents may be submitted to your local Family Guidance Center office in person, or you may mail it to:

Family Guidance Center of Alabama 2358 Fairlane Drive Fairlane Drive Montgomery, Alabama 36116 Paperwork can be returned by: Drop box, Mail, Fax, or Email Fax: (334) 244-1689 Email: Debra.Banks@dhr.alabama.gov

| <ul> <li>2358 Fairlane Drive, Bldg H<br/>Agency Telephone #: (334) 270 – 4100 Fax #: (334)</li> <li>CHILD CARE ASSISTANCE APPLIC</li> <li>CHILD CARE ASSISTANCE APPLIC</li> <li>CHILD CARE ASSISTANCE APPLIC</li> <li>Tunctions:</li> <li>CHILD CARE ASSISTANCE APPLIC</li> <li>Child care application carefully. Complete all sections of the application. Answer</li> <li>as read the application carefully. Complete all sections of the application. Answer</li> <li>as read the application carefully. Complete all sections of the application. Answer</li> <li>as read the application carefully. Complete all sections of the application. Answer</li> <li>as read the application carefully. Complete all sections of the application. Answer</li> <li>thelp us to process your to give us the social security number for everyone in your house point care will only use your social security nu second security nu the to be withheld because you do not give unsuffy Program reviews. If you do not want to give us the social security number for a men of care will not be denied and services will not be withheld because you do not give un the drare will not be denied and services will not be writhheld because you do not give un this or her income and answer the other questions on this form. This application mu to his or her income and answer the other questions on this form. This application mu to his or her income and answer the other questions on this form. This application mu to be broot of residency (lease, current utility bill, current bank stateter</li> </ul> | <ul> <li>Verification of employment (check stubs/payment receipts for 4 weeks, 1099 form, etc.)</li> <li>Verification of uncarned income (if applicable – SSI/SSA award letter, check stubs, etc.)</li> <li>Current school schedule (if amplicable)</li> </ul> |
|----------------------------------------------------------------------------------------------------|----------------------------------------------------------------------------------------------------|
|----------------------------------------------------------------------------------------------------|----------------------------------------------------------------------------------------------------|

•

,

.

| PAI          | A WAITING A WAITING A WAITING                    | FAMILY GU                   | IDANCE CENTE<br>A INITIAI | R OF ALABAMA CHILD C<br>APPLICATION<br>L APPLICATION | ARE ASSISTANCE<br>A F           | <b>E-CERTIFICA</b>          | TION                                                                                        |                   |
|--------------|--------------------------------------------------|-----------------------------|---------------------------|------------------------------------------------------|---------------------------------|-----------------------------|---------------------------------------------------------------------------------------------|-------------------|
| App          | licant's Name                                    |                             | SSN (Opti                 | onal)                                                | Date of Bir                     | th                          | Race Sex                                                                                    |                   |
| Sing<br>Mar  | gle Divorced Spouse Name                         |                             |                           | Spouse SSN (Optional                                 |                                 | Date of Birth               | Race Sc                                                                                     | ×                 |
| Resi         | dential Address                                  |                             | City                      |                                                      | County                          | Stat                        | teZip                                                                                       |                   |
| Mai          | ling Address                                     |                             | City                      |                                                      | County                          | Sta                         | tte Zip                                                                                     |                   |
| Tele         | phone: Hm/Cell W                                 | k0                          | Jurrently receivin        | g Family Assistance (FA) l                           | enefits? Yes No                 | Date last F                 | A check received                                                                            |                   |
| App          | licant's Language Curr                           | ently in school/training    | r? Yes No                 | – High School Student? Y                             | esNo Name                       | of School                   |                                                                                             |                   |
| Circ         | le current classification: Freshman So           | phomore Junior S            | cnior Highe               | st grade completed: GED_                             | High School                     | Vocational/Trade            | Junior College 4-Yea                                                                        |                   |
| App          | licant's Employer's Name                         |                             |                           | Other Employer'                                      | s Name                          |                             |                                                                                             |                   |
| Spor         | ıse's Employer's Name                            |                             |                           | Email:                                               | Circle one                      | : 2 <sup>nd</sup> Job O     | ther Household Member                                                                       |                   |
| HOI          | USEHOLD INFORMATION: List EV                     | <b>ERYONE</b> living in the | e home including          | applicant, spouse and all ch                         | ildren.                         |                             |                                                                                             | ]                 |
|              | NAME                                             | SSN<br>(Optional)           | DOB                       | Sex RELATIONSH<br>TO APPLICAN<br>PARENT              | P WAGES<br>I' (PAY) PER<br>HOUR | HOURS<br>WORKED<br>PER WEEK | UNEARNED INCOM<br>(Source, Gross Amount & How<br>SSI, Social Security, Unemploymer<br>Comp. | E<br>Offien)<br>t |
| Ι.           |                                                  |                             |                           |                                                      |                                 |                             | ramity Assistance, Cinici Suppo                                                             | r, cic.           |
| 2.           |                                                  |                             |                           |                                                      |                                 |                             |                                                                                             |                   |
| 3.           |                                                  |                             |                           |                                                      |                                 |                             |                                                                                             |                   |
| 4.           |                                                  |                             |                           |                                                      |                                 |                             |                                                                                             |                   |
| 5.           |                                                  |                             |                           |                                                      |                                 |                             |                                                                                             |                   |
| Do           | you or any household member have asse            | ts valued at more than      | one million dolla         | rs? Yes No If y                                      | s, list your assets an          | d their value:              |                                                                                             |                   |
|              |                                                  | DAVSCAF                     | E IS NEEDED               | Where Will C                                         | ild Receive Care                | MAN                         | AF OF SCHOOL CHILD                                                                          |                   |
|              | NAME OF CHILD(REN)<br>WHO NEED CHILD CARE        | M T W                       | T F S                     | If Application                                       | on Is Approved                  |                             | ATTENDS<br>(if amplicable)                                                                  |                   |
| 1.           |                                                  |                             |                           |                                                      |                                 |                             |                                                                                             |                   |
| 3.           |                                                  |                             |                           |                                                      |                                 |                             |                                                                                             |                   |
| 4.<br>A      |                                                  |                             |                           |                                                      |                                 |                             |                                                                                             |                   |
| 'n.          |                                                  | -                           |                           |                                                      | 7                               |                             |                                                                                             |                   |
| I cer        | tify that the information given is true and      | complete to the best of     | f my knowledge.           | Total Inc                                            | ome:                            | · Total Nu                  | umber in the Family:                                                                        |                   |
| App.<br>DHR- | licant Signature:<br>CMA-3001 (February 1, 2023) |                             | Date:                     | CMA Wo                                               | orker Signature:                |                             | Date:                                                                                       |                   |

•

#### CHILD CARE FACT SHEET

#### For Persons Applying For or Receiving Child Care Services

#### WHO IS ELIGIBLE FOR SERVICES?

You may be eligible for services if you are making your home in Alabama and are employed and/or enrolled in school/training and making no more income than is allowable (see Initial Eligibility Monthly Income Scale).

#### WHAT IS THE ALLOWABLE INCOME AND HOW MUCH IS THE WEEKLY FEE?

Income is gross income before taxes, social security or any other deductions are made. Regulations allow for no deductions to gross income. Family income includes wages from employment, SSI, SSA, etc. Weekly gross income is multiplied by 4.333 to compute monthly income.

#### WHO IS INCLUDED IN A FAMILY?

Fa nily means the basic family unit consisting of an adult and his or her spouse (including common law), children under 18 years of age, and minor parents under 18 years of age and their children, related by blood, marriage, or adoption, who are residing in the same household. A member of this basic family unit temporarily out of the home continues to be considered as part of the family.

Considered as separate families are:

- Related persons 18 years of age or over, other than spouses, who live together.
- Unrelated persons 18 years of age or over who live together.
- Children for whom the Department of Human Resources has custody of and who are in foster care.
- Individuals under 18 years of age who are married.

#### INITIAL ELIGIBILITY MONTHLY INCOME SCALE AND PARENTAL FEE CHART

|              |     | Weekly Fee Per Child: |                 |                 |                 |                 |                 |                 |                 |                 |  |
|--------------|-----|-----------------------|-----------------|-----------------|-----------------|-----------------|-----------------|-----------------|-----------------|-----------------|--|
|              |     | 0-100% FPL            | 101-110%<br>FPL | 111-120%<br>FPL | 121-130%<br>FPL | 131-140%<br>FPL | 141-150%<br>FPL | 151-160%<br>FPL | 161-170%<br>FPL | 171-180%<br>FPL |  |
|              |     | \$0.00                | \$18.00         | \$21.00         | \$24.00         | \$27.00         | \$30.00         | \$33.00         | \$36.00         | \$39.00         |  |
| Family Size: | 2   | \$0-1526              | \$1527-1678     | \$1679-1831     | \$1832-1984     | \$1985-2136     | \$2137-2289     | \$2290-2441     | \$2442-2594     | \$2595-2747     |  |
|              | 3   | S0-1919               | \$1920-2111     | \$2112-2303     | \$2304-2495     | \$2496-2687     | \$2688-2879     | \$2880-3071     | \$3072-3263     | \$3264-3455     |  |
|              | 4   | \$0-2313              | \$2314-2544     | \$2545-2775     | \$2776-3006     | \$3007-3238     | \$3239-3469     | \$3470-3700     | \$3701-3931     | \$3932-4163     |  |
|              | 5   | \$0-2706              | \$2707-2976     | \$2977-3247     | \$3248-3518     | \$3519-3788     | \$3789-4059     | \$4060-4329     | \$4330-4600     | \$4601-4871     |  |
|              | 6   | \$0-3099              | \$3100-3409     | \$3410-3719     | \$3720-4029     | \$4030-4339     | \$4340-4649     | \$4650-4959     | \$4960-5269     | \$5270-5579     |  |
|              | 7   | \$0-3493              | \$3494-3842     | \$3843-4191     | \$4192-4540     | \$4541-4890     | \$4891-5239     | \$5240-5588     | \$5589-5937     | \$5938-6287     |  |
|              | >=8 | S0-3886               | \$3887-4274     | \$4275-4663     | \$4664-5052     | \$5053-5440     | \$5441-5829     | \$5830-6217     | \$6218-6606     | \$6607-6995     |  |

Note: All new applicants must enter under the Initial Eligibility Monthly Income Scale.

#### CONTINUING ELIGIBILITY MONTHLY INCOME SCALE AND PARENTAL FEE CHART

|      | Sector Process | Weekly Fee Per Child: |              |  |
|------|----------------|-----------------------|--------------|--|
|      |                | 181-190% FPL          | 191-200% FPL |  |
|      |                | \$42.00               | \$45.00      |  |
|      | 2              | \$2748-2899           | \$2890-3052  |  |
| ;; [ | 3              | \$3456-3646           | \$3647-3838  |  |
| Size | 4              | \$4164-4394           | \$4395-4625  |  |
| ily  | 5              | \$4872-5141           | \$5142-5412  |  |
| am   | 6              | \$5580-5888           | \$5889-6198  |  |
| щ [  | 7              | \$6288-6636           | \$6637-6985  |  |
|      | >=8            | \$6996-7383           | \$7384-7772  |  |

Note: All continuing applicants must have a family income that does not exceed the \$45.00 column in order to be eligible at recertification.

#### **INCOME CUTOFF - ENDS PARTICIPATION PRIOR TO END OF 12 MONTH ELIGIBILITY PERIOD**

| Family Size: | 2      | 3      | 4      | 5      | 6      | 7      | >=8   |
|--------------|--------|--------|--------|--------|--------|--------|-------|
|              | \$4036 | \$4986 | \$5935 | \$6885 | \$7834 | \$8013 | S8191 |

All child care programs managed by the Child Management Agency are administered in accordance with the Civil Rights Act of 1964, the Rehabilitation Act of 1973, the Americans with Disabilities Act of 1990, and all other federal and state civil rights laws.

#### NOTICE OF CLIENT'S RIGHTS

If you are not satisfied with the action of the Child Care Management Agency because your application was denied, your application was not acted on within 30 days, or your child care services were reduced or terminated, you may take the following steps:

(1) Ask for an administrative review with the Child Care Management Agency.

#### Or

(2) Ask for a formal hearing. The request must be made in writing by you or your legal representative, must clearly state the reason for your complaint, and must be signed and dated by you. You may send your request to the Child Care Management Agency, who will forward it to the Department of Human Resources Administrative Hearing Office.

#### Who may ask for a hearing?

You or someone legally appointed to represent you may request a hearing.

#### How much time do you have to request a formal hearing?

Your written request must be made to the Child Care Management Agency within 60 days of the alleged offense(s). Be sure to include your current address.

#### What are the hearing procedures?

The State Department of Human Resources will send information about hearings to the person requesting the hearing. A representative of the State Department of Human Resources will conduct and preside over the hearing.

#### How do you withdraw a hearing request?

You may voluntarily withdraw the hearing request at any time prior to the resolution of the complaint by the Administrative Hearing Officer. The withdrawal must be in writing, must be signed and dated by you and must clearly indicate the reason(s) for your decision. You may send your withdrawal to the Child Care Management Agency, who will immediately forward it to the Administrative Hearing Officer.

#### Nondiscrimination...

All child care programs managed by the Child Care Management Agency are administered in accordance with the Civil Rights Act of 1964, the Rehabilitation Act of 1973, the Americans with Disabilities Act of 1990, and all other federal and state civil rights laws.

•

#### **Child Care Parent Agreement**

#### Parent Name \_\_\_\_\_

Case ID

- 1. I understand information given to the Child Care Management Agency is needed to determine my eligibility or continued eligibility for child care assistance. I understand all information given is confidential and any other use or disclosure will be made only for certain limited purposes allowed under State and Federal laws and regulation. Such purposes include but are not limited to, establishing eligibility, determining amount of assistance, and providing services to applicants and recipients.
- 2. I understand the submission of a social security number (SSN) is voluntary. I will not be denied services, nor will services be withheld if I choose not to provide the SSN for myself or other family members. Should I choose to submit the SSN for myself or other family member, I understand the SSN will only be used in the administration of the Child Care Subsidy program to help verify my income, make changes to my case, and assemble research data. I understand my SSN may also be used in program reviews.
- 3. I understand that any information I have given is subject to verification by an authorized representative of the Child Care Management Agency and/or the Department of Human Resources and I hereby give my permission to obtain such verification. This may involve the agency contacting child care providers, an employer, bank, school/training facility, Internal Revenue Service, Social Security Administration, Veterans Administration, Unemployment Compensation Agency, or other parties.
- 4. I understand I am not obligated to report changes. However, I may report changes that are beneficial to my family. I agree to notify the Child Care Management Agency (either verbally or in writing) within 10 calendar days of any change that occurs in:
  - Family size or composition (birth, death, child leaving or entering home)
  - My address and/or home phone number
  - My childcare needs, including hours, level (infant/toddler, preschool, before/after school) and amount (full-time, part-time) of care needed.
- 5. I agree to pay my childcare provider the weekly fee assessed by the Child Care Management Agency. The amount of this fee will be shown on my current Certificate of Child Care Award or Amendment to Certificate of Child Care/Notice of Action.
- 6. I understand and agree to the following policies regarding parent fee payment:
  - The full weekly parent fee is due for my child(ren) even when (s)he is absent due to sickness, vacation, or the provider is closed (approved closings only).
  - Parent fees are due on Monday for the current week and must be paid for the entire week. Parent fees will not be refunded for any partial week of service.
  - Failure to pay parent fees may result in termination from services.
  - I agree to notify this agency if my child(ren) is absent from childcare for more than 5 days.

Alabama Department of Human Resources Child Care Subsidy Program

- 7. I understand I may be required to repay the Department for any assistance received due to providing incorrect or false information or failing to provide information concerning changes in my circumstances within 10 days of the date of the change(s). A repayment agreement will be completed to recoup any overpayment.
- 8. I understand that should I knowingly give any false information or withhold any information regarding my situation, I may be liable for criminal prosecution for fraud.
- 9. I have been given a copy of the Civil Rights Pamphlet (at initial interview), and a statement of my rights and procedures for appeal. I understand that I may request a review and/or hearing within 60 days if I am not satisfied with any decision of the Child Care Management Agency.
- 10. I certify that all my children in need of child care are citizens or legal immigrants of the United States.
- 11. I certify that I am currently residing in Alabama.
- 12. I understand that my child care services are subject to termination if I give my Time and Attendance System (TAS) swipe card to my child care provider or an individual employed by the child care provider, or allow my child care provider or an individual employed by the child provider to swipe my TAS card for purposes of recording attendance.
- 13. I understand that my child care services are subject to termination if I do not use my Time and Attendance System (TAS) swipe card to record my child(ren) attendance at the child care provider.

I certify that I have read and/or had read to me all the statements on this form and I understand that I must comply with the agreements and/or certifications.

Parent Signature

Date

**CMA Worker Signature** 

Date

DHR-CMA-8009 (October 1, 2022)

Alabama Department of Human Resources Child Care Subsidy Program

#### STATEMENT OF PARENTAL CHOICE

I, \_\_\_\_\_, hereby certify that I have made the choice of provider(s) to provide child care services for my child(ren).

I certify that parental choice has been explained to me and I understand I am free to choose any legally operating child care provider, including a licensed child care center, a licensed family or group day care home, a relative who resides outside of my home, or any other excepted from licensure child care setting, such as a YMCA.

I understand that I may change my chosen child care provider anytime by providing the Child Care Management Agency with written or verbal notice.

I understand that I have the right to have access to my child(ren) anytime upon my request to my child care provider, and if the provider fails to provide such access I should report this refusal to the Child Care Management Agency immediately.

I have discussed my child's care with this provider, and I understand that if my chosen provider charges additional rates and fees that I am solely responsible to the provider for the full amount of the additional charges, including, but not limited to, the following:

- Registration fees;
- Late pick-up fees;
- Any amount greater than the maximum amount of subsidy and my assigned parental fee; and,
- > Any other mandatory or optional rates and fees.

I understand that these additional rates and fees are in addition to the parental fee I am required to pay as a condition of my child's eligibility for subsidy. I further understand that I am not required to select a provider that charges additional rates and fees and that I have made this choice of my own free will.

Parent Signature

Date

Case ID

CMA Worker Signature

Date

DHR-CMA-8006 (October 1, 2022)

#### ALTERNATE CARDHOLDER AUTHORIZATION

| Parent | Name |  |
|--------|------|--|
|        |      |  |

Parent ID\_\_\_\_

#### **GENERAL INFORMATION**

The Alabama Electronic Payment System (EPS) is used to track attendance for a child participating in Alabama's Child Care Subsidy Program (Subsidy Program) for child care providers registered with the Subsidy Program. The system involves the use of a swipe card, by the parent. The parent or their designated alternate cardholder-document attendance by swiping their card through a point-of-service (POS) device at the child care facility.

Parents actively participating in the Subsidy Program can be issued two (2) swipe cards; one card for the parent and one for an alternate person. The alternate person (cardholder) can be a spouse or someone else who assists the parent in taking the child to and from the child care facility. The alternate cardholder cannot be the child care provider or anyone who is employed by or acts on behalf of the child care provider.

I. AUTHORIZATION OF ALTERNATE CARDHOLDER \_\_\_\_\_ New \_\_\_\_ Change Complete the information below to authorize issuance of a second card for an alternate person (cardholder) to assist in recording attendance for your child.

I wish to authorize the following person as an alternate cardholder.

| First Name:          | Last Name:              |      |
|----------------------|-------------------------|------|
| Residential Address: |                         |      |
| City:                | State:                  | Zip: |
| Date of Birth://     | Relationship to Parent: |      |

I understand that the alternate cardholder is responsible for assisting in recording attendance for my child. I understand that I am responsible for all actions/swipes made by the alternate cardholder on my behalf. I certify that the alternate cardholder is not the child care provider, or anyone employed by, or acting on behalf, of the child care provider.

Signature of Parent

Date

#### II. NO ALTERNATE CARDHOLDER

I <u>choose not to have an alternate card issued for my Subsidy Program case</u>. I understand <u>no</u> alternate swipe card will be issued and <u>no</u> alternate cardholder will be designated for my case.

Signature of Parent

Date

Date

#### III. WITHDRAWAL OF ALTERNATE CARDHOLDER

I wish to **remove all prior** designated alternate cardholder information from my case. I understand that by signing this form the alternate cardholder's swipe card will be **inactivated**. Furthermore, I understand that I am solely responsible for tracking my child's attendance at the child care facility.

\_\_\_\_\_

DHR-CMA-8011 (October 1, 2022)

Signature of Parent

Alabama Department of Human Resources Child Care Subsidy Program ۲

Alabama 📷

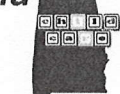

Alabama Time and Attendance System(TAS)

#### **Provider Frequently Asked Questions (FAQs)**

#### What is the Alabama TAS?

Alabama's TAS is a new way of reporting child care attendance that will reduce paperwork and improve accuracy for providers participating in the Child Care Subsidy Program. Cardholders (parents) must report their child's attendance by using a swipe card with the provider's card reading device called a Point of Service (POS) device.

#### Who is the Cardholder?

The cardholder is the parent or individual responsible for the child. Cardholders are identified in the child care case at the time eligibility is determined. The cardholder (parent) may designate another individual to receive a card. They are called the alternate cardholder.

#### **POS** Devices

۲

#### What is a point of service (POS) device?

A POS device is a card reading device used to record time and attendance of children. It looks and works just like a credit or debit card machine that you see at stores except instead of recording financial transactions the provider's POS records attendance transactions.

#### Who receives a POS device?

Providers who are caring for at least one child receiving Child Care Subsidy Program funding publicly funded child care and have completed a provider agreement with our vendor, Affiliated Computer Services (ACS) will receive a POS device.

#### How do I get a POS device?

You will receive a Provider Packet from ACS. The packet will include a cover letter, the Alabama TAS Provider Equipment Agreement form, a Banking Information Form, and a copy of the Equipment Installation Guidelines. This equipment agreement and the enclosed Banking Information Form must be signed and returned to ACS. ACS or it's subcontractor Media Riders Incorporated (MRi) will contact you to schedule an onsite visit to install the POS device. You will receive training on how to use the POS device at the time of installation.

#### Do I have to use a POS device?

Yes. All providers participating in the Child Care Subsidy Program must use the POS device for subsidized children. ACS will only reimburse you pay for care that is recorded through the TAS system.

#### I am designated by DHR as a "Relative Care Provider". Will I be given a POS device?

No you will not be given a POS device. You will continue reporting attendance using the Enrollment Attendance Verification (EAV) form. as you do now.

#### How will the POS connect with the TAS System?

The POS must connect with the ACS Host System by the means of an analog telephone line or an internet connection. Please refer to the Equipment Installation Guidelines included in the Provider Package sent to you by ACS for further details.

#### How many POS devices will I receive?

You will receive one (1) POS device at no cost to you for every 50 subsidized publicly funded children in your care.

#### Do I have to pay for the POS device?

No. There is no cost for a standard installation and normal wear and tear. You will be asked to pay for the equipment ONLY if the equipment is destroyed, stolen or not returned to ACS when requested.

#### Who do I call if I have a question about my device or need assistance?

For questions about your equipment, please call the TAS Provider Help Desk at 1-866-316-5450.

#### Swipe Cards

#### How does the swipe card work?

The cardholder (parent) and any alternate cardholder will receive a swipe card. When the cardholder drops off or picks up the child from care, they will swipe their card through the POS device to record the time that the child was picked up or dropped off. These swipes are called "attendance transactions."

#### What if there is more than one child in the family?

Each child is assigned a unique twodigit number (ex. 01, 02, and so on). Child numbers are can be written on on the card carrier that parents caretakers receive with their card. and on all regular notices sent by the CMA. county.

#### Will the POS indicate whether the child is authorized?

Yes. Once the cardholder swipes their card, the POS device will display whether the attendance transaction for the child is approved or denied. This is also printed on the receipt and displayed on the Alabama Provider Web Portal.

### What if the cardholder is unable to report the child's attendance with the swipe card?

Cardholders or Alternate Cardholders can catch up on missing days by back swiping using the "Previous Check In", and "Previous Check Out" and "Absence" process on the POS device. These transactions are often called "backswipes". They have 10 calendar days to enter these attendance backswipes. (Current day, plus 9 days from day the transaction should have occurred.)

#### Who is responsible for maintenance and replacement costs for the POS device?

ACS repairs or replaces malfunctioning equipment free of charge. In the case of replacement, the old device must be returned to ACS, and the provider is given a pre-paid shipping label to use for returning it. See the Provider Equipment Agreement for more details.

#### FOR MORE INFORMATION PLEASE GO TO: WWW.DHR.ALABAMA.GOV

AL ECC PFAQ 06/11

Alabama

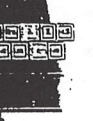

#### Sistema de asistencia y horas (TAS) de Alabama

#### Preguntas frecuentes de los padres/portadores de tarjetas

#### ¿Qué es el sistema TAS de Alabama?

El sistema TAS de Alabama es una nueva manera de registrar la asistencia al cuidado del niño. Usted es responsable de registrar la asistencia de su hijo utilizando una tarjeta magnética (similar a una tarjeta de débito) y la lectora de tarjetas del proveedor de cuidado de su hijo que se denomina "dispositivo de punto de servicio" (POS).

#### Quién es el portador de la tarjeta?

- El portador de la tarjeta es el padre o la persona responsable del niño. Los portadores de tarjetas se identifican en la carpeta de cuidado del niño en el momento de determinar si éste reúne los requisitos necesarios. El padre puede designar a otra persona para que reciba una tarjeta.
- Esta persona recibe el nombre de "portador de tarjeta alternativo".

#### ¿Debo utilizar el sistema TAS de Alabama?

Sí. El Departamento de Recursos Humanos de Alabama les pagará a los proveedores únicamente por el cuidado que se registre a través del sistema TAS de Alabama. Si se rehúsa a pasar la tarjeta, su elegibilidad para recibir beneficios de cuidado del niño podrá ser cancelada y usted será responsable del pago de cualquier cuidado que se proporcione.

#### ¿Puedo continuar eligiendo a cualquier proveedor para que cuide a mi hijo?

Sí. El proveedor debe háberse registrado en la Agencia de gestión del cuidado de niños (CMA), para que se le paguen los servicios provistos en nombre de las familias que reciben fondos del Programa de subsidio para el cuidado de niños. Si su proveedor no está registrado en la CMA y no participa del programa de subsidios, usted podría tener que hacerse responsable del pago de cualquier cuidado que le hayan brindado.

#### "Puedo utilizarmás de un proveedor?

Sí. Sin embargo, cada proveedor debe estar registrado en la Agencia para el manejo del cuidado de niños (CMA): ¿Cómo sabrá mi proveedor que cumplo los requisitos para recibir servicios de cuidado de niños?

Una vez que escoja un proveedor, éste recibirá las copias de las notificaciones de la aprobación y de cambios. Las notificaciones incluirán la cantidad de horas semanales que han sido aprobadas, la cantidad máxima de reembolso por el cuidado y el total de copago que le corresponde a usted. Si tiene un copago, debe pagarlo directamente a su proveedor.

#### ¿Cómo funciona mi tarjeta magnética?

Usted registrará las veces que su hijo recibe cuidado utilizando una tarjeta magnética y el lector de tarjetas de su proveedor. Al pasar su tarjeta, se registra la fecha y la hora de llegada o partida de su hijo.

#### ¿Cómo activo mi tarjeta magnética?

Una vez que haya recibido la tarjeta, comuníquese con la Línea de ayuda para portadores de tarjetas al 1-866-960-6629 y siga las indicaciones para escoger su Número de identificación personal (PIN) de 4 dígitos.

#### ¿Qué ocurre si no puedo registrar la asistencia de mi hijo?

Puede registrar los días perdidos utilizando el proceso de "Entrada anterior", "Salida anterior" y "Ausencia" del lector de tarjetas magnéticas. Es importante recordar que usted sólo cuenta con 10 días calendario para realizar estos procedimientos.

#### ¿Es posible que otra persona pueda dejar o recoger a mi hijo?

Sí. También puede designar a otra persona para que reciba una tarjeta que pueda utilizar para registrar la asistencia en su nombre. Sin embargo, usted es responsable de asegurarse de que se reporte con precisión la asistencia de su hijo.

#### ¿Puedo entregarle mi tarjeta a mi proveedor para que haga el registro en mi nombre?

No. No puede entregarle su tarjeta al proveedor de cuidados de su hijo ni a

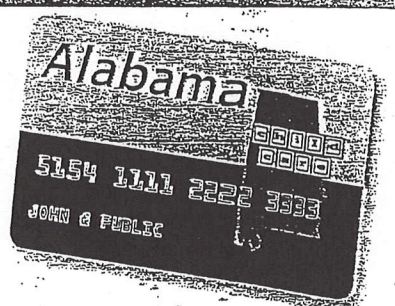

ninguna persona que actúe en nombre del proveedor. Si le entrega la tarjeta a un proveedor, estará infringiendo las políticas y las reglas del DHR. Esto podría provocar la cancelación de los beneficios de cuidado del niño y su proveedor podría ser eliminado del Programa de subsidios para el cuidado de niños.

#### Si tengo niños con diferentes proveedores, inecesito más de una tarjeta?

No. La tarjeta funcionará en las instalaciones de cualquier proveedor a las cuales sus hijos estén autorizados a asistir.

#### Si tengo más de un hijo, inecesito más de una tarjeta?

No. Puede registrar la asistencia de todos sus hijos con una sola tarjeta.

#### ¿Qué debo hacer si olvido mi PIN, si daño o pierdo mi tarjeta?

Para resolver problemas con su tarjeta o su PIN, comuníquese con la Línea de ayuda para portadores de tarjetas al 1-866-960-6629. Este número de teléfono también está impreso en el anverso de su tarjeta.

#### ¿Qué ocurre si recibo un mensaje de error en el lector de tarjetas?

Su proveedor recibirá una lista de mensajes de error y sus significados. Si el lector de tarjetas indica que su hijo no es elegible, comuniquese con el responsable del caso de su hijo en su CMA.

#### SI DESEA OBTENER MÁS INFORMACIÓN VISITE: WWW.DHR.ALABAMA.GOV

#### Alabama ECC

Point of Service (POS) Quick Reference Guide for the Time and Attendance System (TAS)

This Quick Reference Guide provides instructions for PARENTS and their authorized cardholders on reporting child care attendance using the TAS Point of Service device (POS).

|                     |                                               | Cardhold |
|---------------------|-----------------------------------------------|----------|
|                     | CHECK IN                                      |          |
| POS Screen Display  | Provider Action                               |          |
| SWIPE CARD to Begin | Swipe Card                                    |          |
| Please ENTER PIN    | Enter PIN on POS<br>Press Enter               |          |
| Attendance Type?    | Press "1" for Check In                        |          |
| Enter Child 1#      | Enter TAS Child #<br>Press Enter (See * NOTE) |          |
|                     | Wait for Authorization                        |          |
|                     | CHECK OUT                                     |          |
| POS Screen Display  | Provider Action                               |          |
| SWIPE CARD to Begin | Swipe Card                                    |          |
| Please ENTER PIN    | Enter PIN on POS<br>Press Enter               |          |
| Attendance Type?    | Press "2" for Check Out                       |          |
| Enter Child 1#      | Enter TAS Child #<br>Press Enter (See * NOTE) |          |
|                     | Wait for Authorization                        |          |
|                     | ABSENCE                                       |          |
| POS Screen Display  | Provider Action                               |          |
| SWIPE CARD to Begin | Swipe Card                                    |          |
| Please ENTER PIN    | Enter PIN on POS<br>Press Enter               |          |
| Attendance Type?    | Press "5" for Absence                         |          |
| Date: MM/DD         | Enter MM/DD (12/31)<br>Press Enter            |          |
| Enter Child 1 #     | Enter TAS Child #<br>Press Enter (See * NOTE) |          |
|                     | Wait for Authorization                        |          |

#### Cardholder Functions

| PREVIOUS CHECK IN   |                                               |  |  |
|---------------------|-----------------------------------------------|--|--|
| POS Screen Display  | Provider Action                               |  |  |
| SWIPE CARD to Begin | Swipe Card                                    |  |  |
| Please ENTER PIN    | Enter PIN on POS<br>Press Enter               |  |  |
| Attendance Type?    | Press "3" for Prev Check In                   |  |  |
| Date: MM/DD         | Enter MM/DD (12/31)<br>Press Enter            |  |  |
| Time: HH:MM (08:00) | Enter HH/MM (08:00)<br>Press Enter            |  |  |
| 1-AM / 2-PM         | Enter "1" for AM or "2" for PM                |  |  |
| Enter Child 1 #     | Enter TAS Child #<br>Press Enter (See * NOTE) |  |  |
|                     | Wait for Authorization                        |  |  |

#### PREVIOUS CHECK OUT

| POS Screen Display  | Provider Action                               |
|---------------------|-----------------------------------------------|
| SWIPE CARD to Begin | Swipe Card                                    |
| Please ENTER PIN    | Enter PIN on POS<br>Press Enter               |
| Attendance Type?    | Press "4" for Prev Check Out                  |
| Date: MM/DD         | Enter MM/DD (12/31)<br>Press Enter            |
| Time: HH:MM (08:00) | Enter HH/MM (o8:00)<br>Press Enter            |
| 1-AM / 2-PM         | Enter "1" for AM or "2" for PM                |
| Enter Child 1 #     | Enter TAS Child #<br>Press Enter (See * NOTE) |
|                     | Wait for Authorization                        |

State of Alabama Department of Human Resources Child Care Services Division Time and Attendance System

#### Conduent Cardholder Call Center:

1.866.960.6629

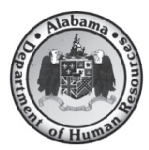

#### **IMPORTANT REMINDERS**

\* You must use your TAS card to report all time and attendance each day.

- \* NOTE: If you are recording the same action for more than one child, enter in the next child # and press
- ENTER. When all children have been recorded, press ENTER again.
- \* If you lose your card, you must call the Xerox Cardholder Call Center for a replacement.
- \* Do not leave your swipe card with your provider.

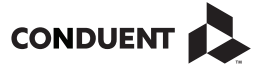

© 2017 Conduent Business Service, LLC. All rights reserved. Conduent and Conduent Agile Star are trademarks of Conduent Business Services, LLC in the United States and/or other countries.

05/2017

ALECCTASQRG0517

#### Alabama ECC

Point of Service (POS) Quick Reference Guide for the Time and Attendance System (TAS)

This Quick Reference Guide provides instructions outlines the most common PROVIDER actions on the Point of Service device. Below are instructions for child care providers on how to access reports, void parent errors, perform a case inquiry and send store and forward transactions

|                    |        |                                    | Provid |
|--------------------|--------|------------------------------------|--------|
|                    | EXCEPT | IONS REPORT                        |        |
| POS Screen Displ   | ay     | Provider Action                    |        |
| SWIPE CARD to Begi | n      | Press F4 for Provider Options      |        |
| User Pwd           |        | Enter Password<br>(ex: 123456)     |        |
| Provider Options   |        | Press "1" for Reports              |        |
| Reports            |        | Press "2" for Exceptions           |        |
| Date: MM/DD        |        | Enter MM/DD (12/31)<br>Press Enter |        |

Approved

### DAILY ATTENDANCE REPORT POS Screen Display Provider Action SWIPE CARD to Begin Press F4 for Provider Options

Wait for Receipt to Print

| User Pwd         | Enter Password<br>(ex: 123456)<br>Press "1" for Reports<br>Press "1" for Daily Attendance<br>Enter MM/DD (12/31) |  |  |  |
|------------------|----------------------------------------------------------------------------------------------------|--|--|--|
| Provider Options | Press "1" for Reports                                                                                            |  |  |  |
| Reports          | Press "1" for Daily Attendance                                                                                   |  |  |  |
| Date: MM/DD      | Enter MM/DD (12/31)<br>Press Enter                                                                               |  |  |  |
| Approved         | Wait for Receipt to Print                                                                                        |  |  |  |

#### ovider Functions

| VOIDT                            | RANSACTION                                              |
|----------------------------------|---------------------------------------------------------|
| POS Screen Display               | Provider Action                                         |
| SWIPE CARD to Begin              | Press F4 for Provider Options                           |
| User Pwd                         | Enter Password<br>(ex: 123456)                          |
| Provider Options                 | Press "2" for Void Transaction                          |
| Enter Tran #                     | Key in up to 12-digit Transaction Number<br>Press Enter |
| Printing Complete                | Wait for Receipt to Print                               |
| Note: Transactions can be voided | for up to 10 calendar days                              |

#### STORE AND FORWARD POS Screen Display Provider Action

|   | i Ob Screen Display                                                                                                 | TTOVIDET ACCION                |  |  |  |  |  |
|---|----------------------------------------------------------------------------------------------------|--------------------------------|--|--|--|--|--|
|   | SWIPE CARD to Begin                                                                                                 | Press F4 for Provider Options  |  |  |  |  |  |
|   | User Pwd                                                                                                    | Enter Password<br>(ex: 123456) |  |  |  |  |  |
| ĺ | Provider Options                                                                                                    | Press "3" for Send SAF's       |  |  |  |  |  |
|   | Note: Stored transactions will transmit and clear the device when telephone or<br>internat connectivity is restored |                                |  |  |  |  |  |
|   | internet connectivity is restored.                                                                                  |                                |  |  |  |  |  |

| CASE                | INQUIRY                              |
|---------------------|--------------------------------------|
| POS Screen Display  | Provider Action                      |
| SWIPE CARD to Begin | Press F4 for Provider Options        |
| User Pwd            | Enter Password<br>(ex: 123456)       |
| Provider Options    | Press "4" for Case Inquiry           |
| Enter Case ID       | Key in Case ID Number<br>Press Enter |
| Approved            | Wait for Receipt to Print            |

#### AL TAS Child Care Provider Help Desk: 1.866.316.5450

Provider Web Portal: www.alacctas.com

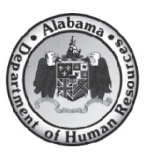

Contact your local Child Care Management Agency for questions regarding Eligibility and Payment Policies.

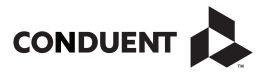

© 2017 Conduent Business Service, LLC. All rights reserved. Conduent and Conduent Agile Star are trademarks of Conduent Business Services, LLC in the United States and/or other countries.

05/2017

ALECCTASQRG0517

# **Complaint Procedure**

The U.S. Department of Agriculture prohibits discrimination against its customers, employees, and applicants for employment on the bases of race, color, national origin, age, disability, sex, gender identity, religion, reprisal, and where applicable, political beliefs, marital status, familial or parental status, sexual orientation, or all or part of an individual's income is derived from any public assistance program, or protected genetic information in employment or in any program or activity conducted or funded by the Department. (Not all prohibited bases will apply to all programs and/or employment activities.)

If you wish to file a Civil Rights program complaint of discrimination, complete the USDA Program Discrimination Complaint Form, found online at http://www.ascr.usda.gov/complaint filing cust.html, or at any USDA office, or call (866) 632-9992 to request the form. You may also write a letter containing all of the information requested in the form. Send your completed complaint form or letter to us by mail at U.S. Department of Agriculture, Director, Office of Adjudication, 1400 Independence Avenue, S.W., Washington, D.C. 20250-9410, by fax (202) 690-7442 or email at program.intake@usda.gov. Individuals who are deaf, hard of hearing or have speech disabilities may

contact USDA through contact USDA through the Federal Relay Service at (800) 877-8339; or (800) 845-6136 (Spanish).

USDA IS AN EQUAL OPPORTUNITY EMPLOYER

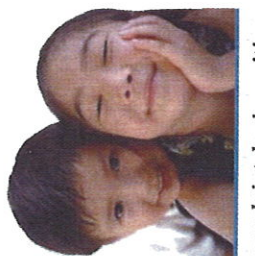

It is recommended that your complaint be in writing. You must give all details regarding why the complaint is being made and the date on which the alleged discriminatory action took place. You must file the complaint within 180 days after such action occurred.

Each complaint will be investigated promptly. You will be notified of the findings, and needed corrective action will be taken promptly. Your identity will not be disclosed except as necessary to carry out the complaint procedure.

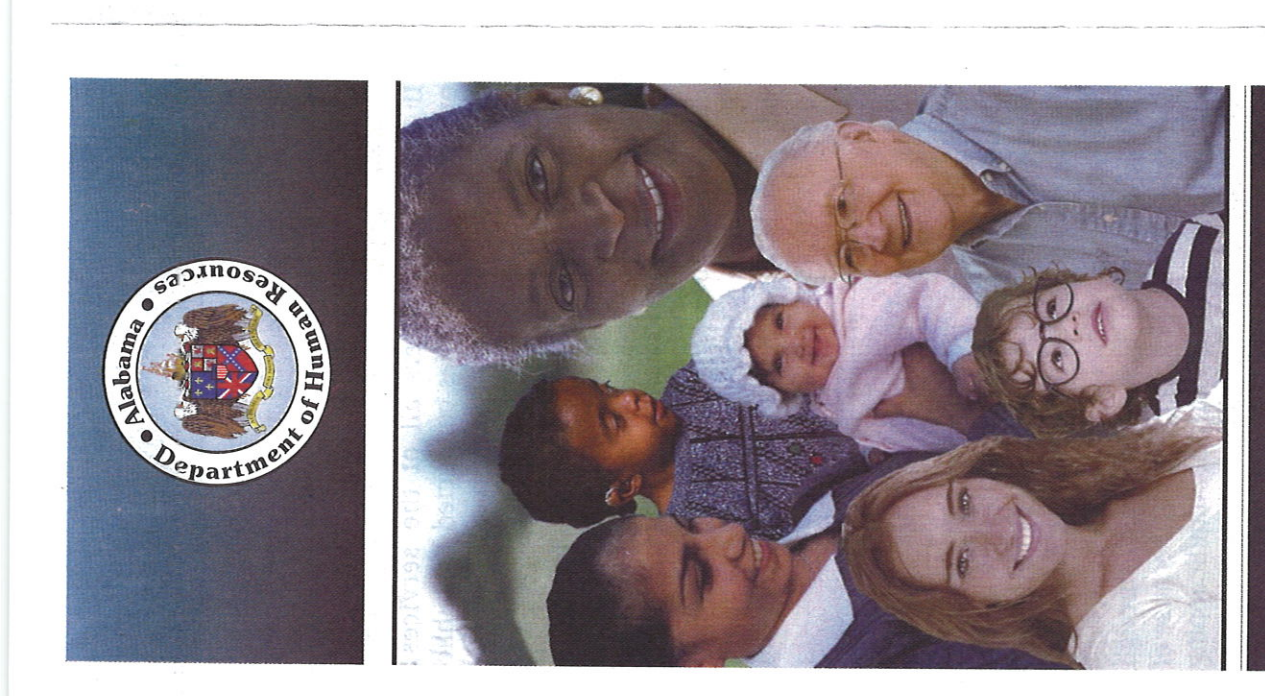

PREPARED BY THE CENTER FOR COMMUNICATIONS FOR THE OFFICE OF CIVIL RIGHTS AND EQUAL EMPLOYMENT OF THE State of Alabama DEPARTMENT OF HUMAN RESOURCES DHR Pamphlet Series 82-4 Revised 1-15

## HUMAN RESOURCES

All programs of the Department of Human Resources are administered in accordance with the Civil Rights Act of 1964, as amended; the Rehabilitation Act of 1973, as amended; the Age Discrimination Act of 1975, as amended; the Age Discrimination in Employment Act of 1967, as amended; the Americans with Disabilities Act of 1990, as amended, and all other federal and state civil rights laws, as amended.

| iman Resources   | <ul> <li>or subject any individual to segregation or separate treatment in any matter related to recept of service, financial is so any unit the relayment of services, facilities, or any other advantage, privilege, or benefit provided to others under department programs.</li> <li>Restrict an individual differently from others in determining eligibility requirements or other conditions which a person must meet in order to receive else and, care, service, or other benefit.</li> <li>Adopt methods of administration which would limit participants with a person an opportunity different from that offered others in any program.</li> <li>Adopt methods of administration which use and, care, service, or other conditions which a person an opportunity different from that offered others in any program or service.</li> <li>Adopt methods of administration which upould limit participation by any recipients or subject them to discrimination.</li> <li>Bib The department will only make referrals to, or or group of recipients or subject them to discrimination because of race, color, proteine because of race, color, proteine because of race, color, proteine discrimination because of race, color, proteine because of ace, color, proteine discrimination.</li> <li>Che department will only make referrals to, or or contract on, services have adding in the proteine discrimination because of race, color, proteine discrimination because of race, color, proteine discrimination because of ace, color, proteine and will ascertain their compliance prior to payment or service providers and facilities are adding in the proteine and will ascertain their compliance prior to payment or by substituting the use of other complying service providers and facilities.</li> </ul> |
|------------------|----------------------------------------------------------------------------------------------------|
| Department of Hu | <ul> <li>disabilities in the provision of benefits services or the conduct of programs activities on the basis of their disabilit Section 504 applies to programs or activitit that receive federal financial assistance. Tit II of the ADA covers all of the service programs and activities conducted by puble nities (state and local governments, depanents, agencies, etc.) including licensing. If you have, or are regarded as having, physical or mental condition, including specific learning disability, that substantial limits one or more of the major life activition that you disclose to us, we may be able make some reasonable accommodation for you if needed, so that you may fully participa in available programs and services.</li> <li>Dur Pledge to You</li> <li>The Alabama Department of Huma Resources is complying with the law in that administration of all of its assistance are service programs and in its relationships with the law in that administration of all of its assistance are service programs and in its relationships with the law in the administration of all of its assistance are service programs and federal agencies. The department will not, directly or throug contractual or other arrangements, because france and or other benefit for which he is eligible.</li> <li>Deny any individual any service financial aid or other benefit for which he is eligible or there are individual with a service france an individual with us or which he is provided in a different.</li> </ul>                                                                                                    |
| The Alabama      | The Civil Rights Act of 1964<br>The purpose of the Civil Rights Act of 1964<br>is to ensure that "no person in the United<br>States shall, on the grounds of race, color, or<br>national origin be excluded from participa-<br>tion in, be denied the benefits of, or be<br>otherwise subjected to discrimination under<br>any program "covered by this act. The state<br>abides by other federal and state civil rights<br>laws that prohibit the same.<br>Please tell us about your communication<br>needs. We provide FREE interpreters or<br>other communication assistance for persons<br>who are deaf or hard-of-hearing, visually<br>impaired, or if you do not speak English.<br>Contact: The Office of Civil Rights/Equal<br>Employment by culting (334) 242-1550.<br>The Rehabilities Act of 1973<br>and the Americans With<br>Disabilities Act of 1973<br>and the Americans With<br>Disabilities Act of 1973<br>and the Americans With<br>Disabilities Act of 1973<br>and the Americans With<br>Disabilities Act of 1990<br>These laws indicate that "No qualified<br>individual with a disability shall, on the<br>basis of disability be excluded from partici-<br>petion in or be denied the<br>ferbilitation Act of 1973 and<br>the ADA American Disabilities Act<br>of 1990 prohibit covered entities<br>for 1990 prohibit covered entities<br>for 1990 prohibit covered entities<br>for 1990 prohibit covered entities<br>from discrimination<br>for 1990 prohibit covered entities<br>from discrimination<br>for 1990 prohibit covered entites                                                                                                    |

# WHAT IS "Licensed" CHILD CARE?

Being licensed means that child care centers, family and group day carc homcs have been inspected to determine whether minimum standards are met as required by the State Department of Human Resources. Some facilities are also inspected by the State Department of Public Health and the State Fire Marshal's Office. All programs that require a license must have the license renewed every two years. The Department of Human Resources prescribes and enforces minimum standards for licensing approval.

Copies of minimum standards used to license day care facilities may be obtained by contacting the State Department of Human Resources. Minimum standards for licensure include, but are not limited to:

- Child/staff ratios based on ages of children and types of activities
- Safety requirements for facility and equipment
- Records on children and staff, including immunization and health records
- Minimum educational or training requirements for staff
- Nutritional requirements for children
- Transportation requirements
   Requirements for basic
- Disciplinary procedures

program operations

# WHAT IS "Quality" CHILD CARE?

Quality child care involves attitudes and activities which promote social, emotional, intellectual and physical growth and well-being of every child. Other factors contribute to quality such as:

- Low child/staff ratios
  - Trained staff
- Safe and healthy environment
   Developmentally appropriate activities and practices

- Age appropriate toys and equipment
- Loving, positive interaction between child and caregiver
- Parent involvement
- Licensing
- Program accreditation

# PARENT PARTICIPATION

It is the responsibility of parents to be actively involved in their child's day care. Partnerships should be developed with caregivers.

# WHO CAN HELP ME FIND CHILD CARE?

If you need help in locating licensed child care or need more information regarding child care, you may contact an area Child Care Resource and Referral Agency, your County Department of Human Resources, 50 Ripley Street, Montgomery, Alabama 36104, (334) 242-1425 or toll free at 1-866-528-1694. You may also find information about child care on the Department of Human Resources web site at www.dhr.alabama.gov. Go to Services, then Child Care.

# WHAT ABOUT COMPLAINTS?

Serious complaints involving child care centers that cannot be satisfactorily resolved between the parent and the caregiver should be reported to the Office of Child Care Licensing Intake at (334) 242-1425 or toll free at 1-866-528-1694. Complaints involving day care/nighttime homes in Jefferson County should also be reported to this number.

Complaints involving family and group day care/nighttime homes should be reported to your local County Department of Human Resources, in all counties except Jefferson.

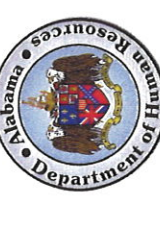

All programs of the Department of Human Resources are administered in accordance with the Civil Rights Act of 1964, the Rehabilitation Act of 1973, the Americans with Disabilities Act of 1990, and all other federal and state civil rights laws.

DHR Publication Series #91-12

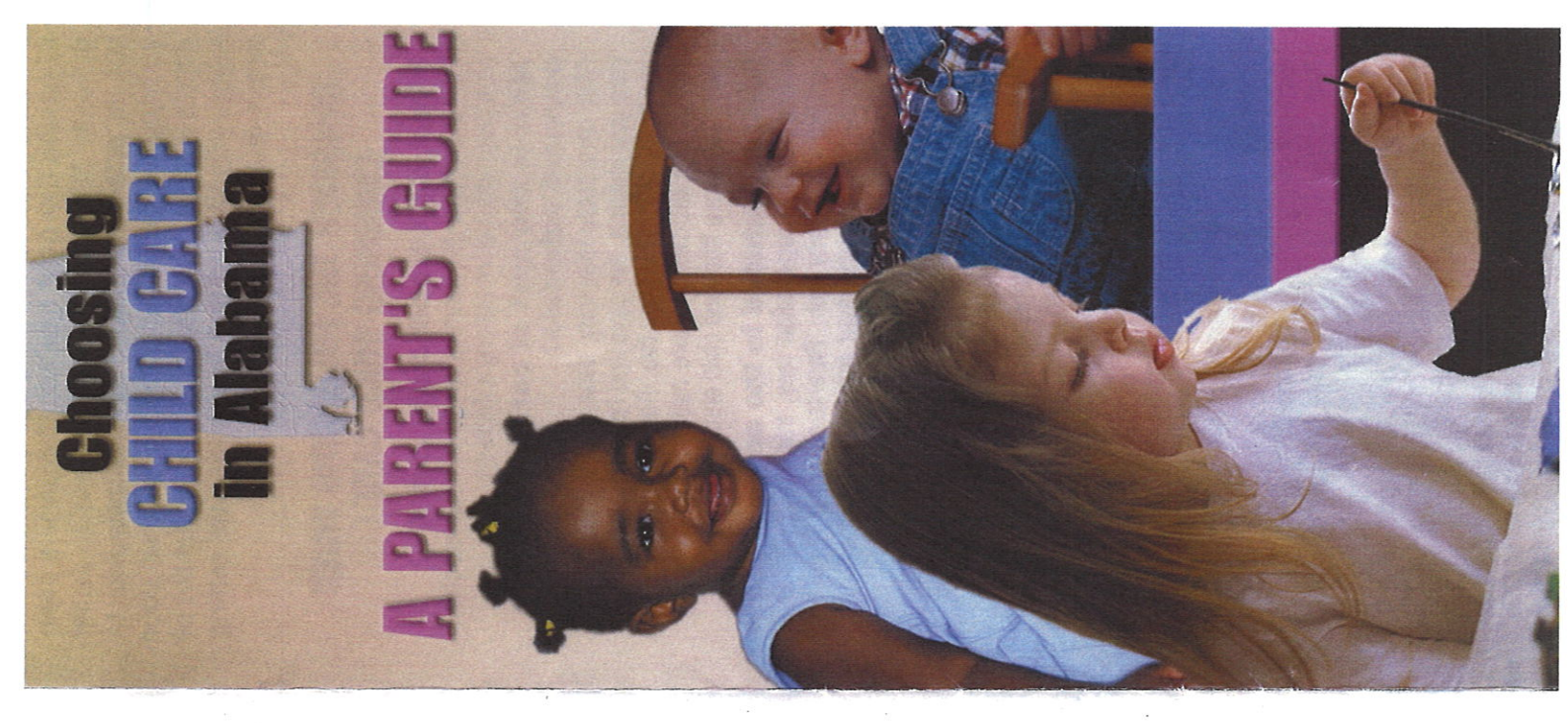

Medicaid Program - pays for medical and long term care services for low income pregnant women, children, certain people on Medicare, disabled individuals and nursing home residents who meet certain income and other requirements. Learn More: 1-800-362-1504 www.medicaid.alabama.gov

Alabama Community Healthy Marriage Initiative - provides access to healthy relationships/ marriage resources for youth, non-married parents, premarital couples, stepfamilies and married couples so as to promote family stability. Learn More: 1-888-4TOGETHER www.alabamamarriage.org

marriageandfamily@auburn.edu

Alabama Department of Child Abuse and Neglect Prevention/The Children's Trust Fund - provides funding for programs throughout the State in order to prevent child abuse and neglect as well as to promote healthy marriage and fatherhood. Learn More: 334-242-5710

www.ctf.alabama.gov

Alabama Department of Rehabilitation Services - provides a continuum of services to enable children and adults with disabilities to

Learn More: 1-800-441-7607 www.rehab.alabama.gov

achieve their maximum potential.

Camellia Health and Human Wervices Website - provides information about other programs and services available in Alabama. Learn More: www.camellia.alabama.gov

DHR PAMPHLET SERIES 09-3

DHR PAMPHLET SERIES 09-3 All programs of the Department of Human Resources are administered in accordance with the Civil Rights Act of 1964, the Rehabilitation Act of 1973, the Americans with Disabilities Act of 1990, and all other rederal and state civil rights laws.

### Alabama DEPARTMENT OF HUMAN RESOURCES Putting It Together FOR THOSE US WHO NEED US

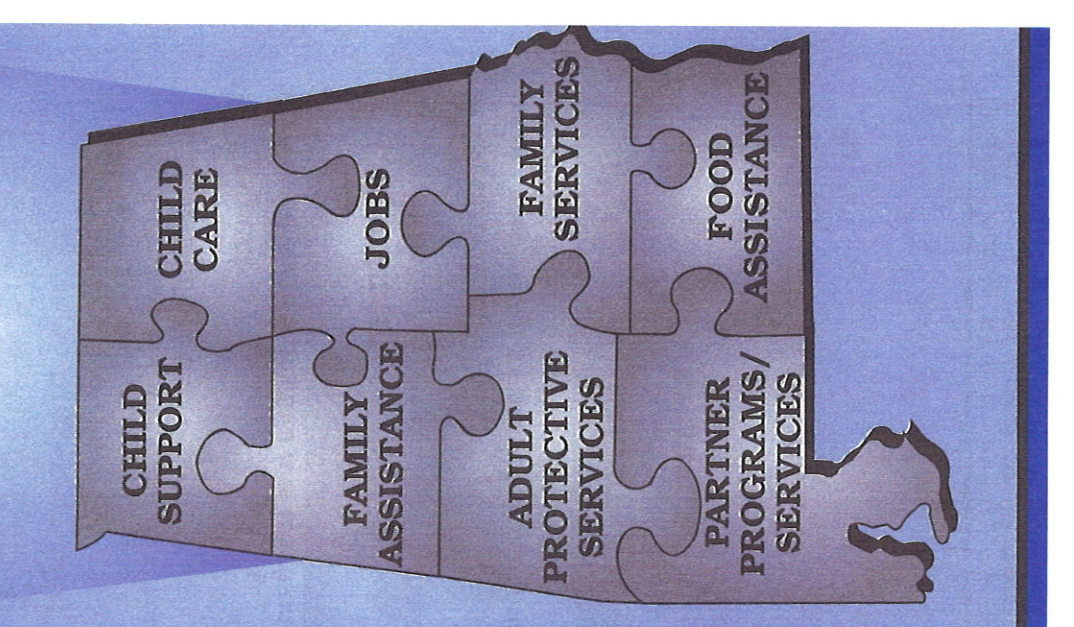

| OUR MISSION, VISION AND VALUES - Our Mission - | To provide for the protection, well-being, and self-sufficiency of children and adults.<br>- Our Vision – | Helping change lives for the better by providing the premier social welfare programs in the southeastern United States. | – Our Values – | ► Integrity<br>We are dedicated to act in a manner that merits the trust of our clients, stakeholders<br>and fellow employees. | Respect We believe every individual has worth and potential and is deserving of being treated with dignity. | Commitment We are dedicated to providing the highest quality services and support to our clients. | Accountability<br>We are responsible for the policies, standards, and decisions that frame our service to<br>our clients. | HOW TO CONTACT US | DHR's Website: WWW.DHR.ALABAMA.GOV<br>Click on Services; Click the Selected Program | DHR's Location: State Office: 50 Ripley Street<br>Montgomery, AL 36104 | 67 County Offices: Check DHR's website or your<br>local telephone directory for<br>the office serving your area. |
|------------------------------------------------|----------------------------------------------------------------------------------------------------|----------------------------------------------------------------------------------------------------|----------------|----------------------------------------------------------------------------------------------------|----------------------------------------------------------------------------------------------------|---------------------------------------------------------------------------------------------------|----------------------------------------------------------------------------------------------------|-------------------|-------------------------------------------------------------------------------------|------------------------------------------------------------------------|----------------------------------------------------------------------------------------------------|
|                                                |                                                                                                    |                                                                                                    |                |                                                                                                    |                                                                                                    |                                                                                                   |                                                                                                    |                   |                                                                                     |                                                                        |                                                                                                    |

| CAN HELP | FOOD<br>ASSISTANCE | Provides assistance to supplement<br>the food budgets of low-income<br>individuals and families.<br>Important Numbers:<br>Information Hotline -<br>1.800-382-0499<br>EBT Customer Service -<br>1.800-997-8888<br>Alabama Elderly (60 or older)<br>Simplified Application Project -<br>1.800-438-2958                                                                                                    | CHERDA<br>CHERDA<br>CHERDA |
|----------|--------------------|----------------------------------------------------------------------------------------------------|----------------------------------------------------------------------------------------------------|
| HOW WE   | FAMILY             | Provides temporary cash assis-<br>tance to low-income families with<br>children who are under 18 or who<br>are under 19 if in school.<br><b>Important Numbers:</b><br><b>Important Numbers:</b><br><b>County Departments of Human</b><br><b>Resources - see HOW TO CONTACT US</b><br><b>resources - see HOW TO CONTACT US</b><br><b>resources - see HOW TO CONTACT US</b> | <b>JOBS</b><br><b>JOBS</b><br><b>Provides job training, child care,<br/>and support services to Family<br/>Assistance recipients (and certain<br/>former recipients) to assist in<br/>moving from welfare to work.<br/><b>Important Numbers:</b><br/><b>County Departments of Human</b><br/><b>Resources - see HOW TO CONTACT US</b><br/><b>section on opposite page.</b></b>                                                                                                    |

|--|

**DEPARTMENT OF HUMAN RESOURCES** REPORT CHILD ABUSE AND NEGLECT to your County

## DHR Pamphlet Series 76-2 Revised 7-08

All programs of the Department of Human Resources are admin-istered in accordance with the Civil Rights Act of 1964 and the Rehabilitation Act of 1973, the Americans with Disabilities Act of 1990, and all other federal and state civil rights laws.

## www.dhr.alabama.gov

Department of Human Resources Office of Protective Services Center for Communications Family Services Division Alabama for the

COMMUNITY PROBLEM. CHILD ABUSE IS A

ABUSED CHILDREN NEED PROTECTION

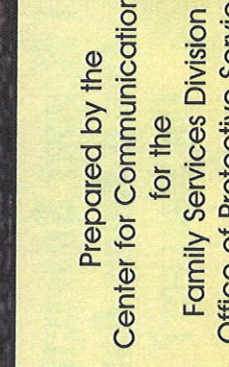

| What Is Child Abuse?<br>Under Alabama law, it is "harm or Ilmeat-<br>ened harm to a child's health or welfare<br>which can occur through nonaccidental<br>physical or mental injury; sexual abuse or<br>attempted sexual abuse; sexual exploita-<br>tion or attempted sexual exploitation." | What is Child Neclect?<br>What is Child Neclect?<br>Under Alabama law, it is "negligent treat-<br>ment or maltreatment of a child, including<br>the failure to provide adequate food, med-<br>ical treatment, clothing, or shelter; provided,<br>however, that a parent or guardian legiti-<br>mately practicing his religious beliefs who<br>thereby does not provide specified medical<br>treatment for a child, for that reason alone<br>shall not be considered a negligent parent | or guardian; however, such an exception<br>shall not preclude a court from ordering<br>that medical services be provided to the<br>child, where his health requires it."<br><b>Must I Report Suspected</b><br><b>GHILD ABUSE AND</b><br><b>OR NEGLECT?</b>                                                                                                    | Some people are required,<br>by law, to report suspected<br>abuse or neglect, but<br>anyone is encouraged to<br>make a report if he or<br>she suspects a child is<br>being abused or<br>neglected. Those<br>required, by law, to<br>report include<br>doctors, surgeons, |
|----------------------------------------------------------------------------------------------------|----------------------------------------------------------------------------------------------------|----------------------------------------------------------------------------------------------------|----------------------------------------------------------------------------------------------------|
| CHILD ABUSE<br>HURTS:<br>Report it<br>Promptiy                                                                                                    | The number of children reported<br>as abused or neglected has<br>increased in Alabama. Your<br>help is needed to ensure that<br>these children receive adequate protec-<br>tion and services.<br>This pamphlet is designed to inform you of<br>your responsibilities as a public-spirited<br>cifizen to report suspected instances of<br>abuse or neglect, and to assure you of full<br>protection from legal action by the person                                                     | you report.<br>Alabama law is clear on reporting abuse<br>and neglect of children under the age of<br>18. If you are someone who comes in<br>regular contact with children-a physician, a<br>teacher, social worker, nurse, or day care<br>worker, for example-you should be aware of<br>your legal obligation to report incidents<br>of suspected or obvious child abuse<br>or neglect. If you are a concerned<br>citizen, neighbor, friend or family<br>member who is aware of such | incidents, you should make a report<br>to those who can take action.<br>The following questions and<br>answers should help you to<br>become aware of what<br>constitutes child abuse or<br>neglect, and what you<br>should do about situa-<br>tions you encounter.       |

officials, law enforcement officials, pharmacists, social workers, day care workers or clergy. Also required to report are persons or suspected to be a victim of abuse or podiatrists, nurses, school teachers and employees, mental health professionals, and called upon to render aid or medical assistance to any child when the child is known medical examiners, coroners, dentists, osteopaths, optometrists, chiropractors, neglect.

## **CERTAIN THAT A CHILD** HAS BEEN ABUSED **OR NEGLECTED?** How CAN I BE

Certainty is not required. In most instances, the only way you could be absolutely certain that a child had been abused or neglected would be if the parent or other person admitted it. All that is required is a reasonable suspicion that a child is a victim of abuse or neglect. After investigating the report, the department determines whether abuse and/or neglect occurred.

# To Whom Must I Report

You should make your report to your chief of inform the department so that protective services to the child or children involved police or sheriff or to the Department of Human Resources. When a report is made to a law enforcement official, he must may be provided.

WEALTHY, MIDDLE-CLASS AND

Low-Income Homes.

CHILD ABUSE CAN OCCUR IN

If you are among those persons required to earn of a child whose condition or injuries you must report immediately by telephone report child abuse and neglect and you are not reasonably explainable as accidental, or if you are called on to treat such injuries, WHEN MUST | REPORT?

The Department of Human Resources has a

form for your written report.

or in person. The law also requires you to

follow your oral report with a written one.

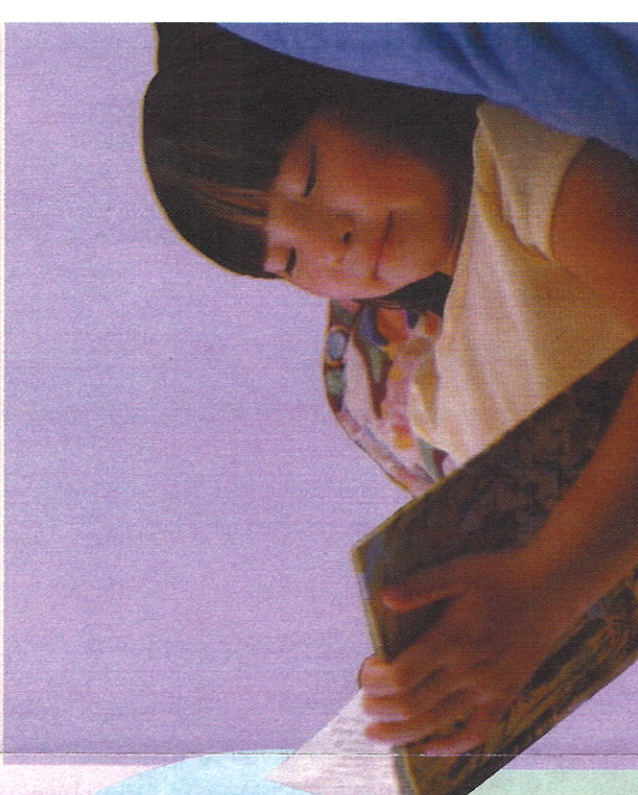

|                     | s should include the name of the<br>ames and addresses of the parents<br>n of the child's condition. | VG IF YOU DON'T HAVE ALL<br>I, AS IT CAN BE OBTAINED  | quired by law to report or not) are<br>otherwise be taken. Thus, you have<br>to initiate action against you.                                                                                                    | r court action is initiated to remove<br>secuted on a criminal charge.                                                                                             | ation shall not be a ground for<br>thereof."                                                                                  |                            | n Resources "to seek out, through<br>nor childrenin need of its care<br>in life."                                                                                                    | or caretaker through direct coun-<br>gencies. The purpose of providing                                                                                                    |                                                                                                    |                                                                                                    |  |
|---------------------|----------------------------------------------------------------------------------------------------|-------------------------------------------------------|----------------------------------------------------------------------------------------------------|----------------------------------------------------------------------------------------------------|----------------------------------------------------------------------------------------------------|----------------------------|----------------------------------------------------------------------------------------------------|----------------------------------------------------------------------------------------------------|----------------------------------------------------------------------------------------------------|----------------------------------------------------------------------------------------------------|--|
| WHAT MUST   REPORT? | Both oral and written report<br>child, his whereabouts, the n<br>or guardian and a descriptio        | DON'T DELAY REPORTIN<br>OF THIS INFORMATION<br>LATER. | How Am I Protected?<br>All persons reporting suspected abuse or neglect (whether reby law, immune from legal action, civil or criminal, that might protection in the event a parent or someone else should seek | WILL I HAVE TO TESTIFY IN COURT?<br>That depends on the nature and severity of the case, whether<br>the child from the home, and whether the alleged party is pro- | THE LAW IS SPECIFIC: "the doctrine of privileged communic<br>excluding any evidence regarding a child's injuries or the cause | WHAT HAPPENS TO THE CHILD? | Generally, Alabama law requires the Department of Humar<br>investigation, complaints from citizens, or other-wise, the mi<br>and protection andaid such children to a fair opportunity | The department works closely with the child and the parents seling or referral to appropriate helping professionals or ag these services is to keep the family unit together, if possible. | If removal of the child from his home is necessary, the department will petition the court for custody and make plans for substitute care of the child. | The department will continue to work with the child and<br>seek to work with the parents to prepare them for the<br>time when the child may be returned to their home or<br>receive continued care elsewhere. |  |
|                     |                                                                                                    |                                                       |                                                                                                    |                                                                                                    |                                                                                                    |                            |                                                                                                    |                                                                                                    |                                                                                                    |                                                                                                    |  |

### **NEED HELP?** CONTACT 2-1-1

Your link to community resources

**CALL** Dial 2-1-1 or 888-421-1266

TEXT Text your zip code to 898-211

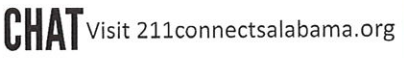

Child & Family Services•Food Assistance •Utilities & Housing Services•Education & Training Services•Health & Mental Health

Services•Disaster Relief & Recovery

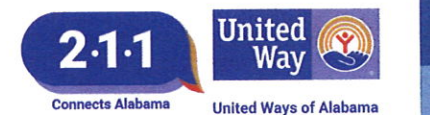

#### FIND HELP LOCALLY 2-1-1 links the caller to:

- Basic Human Needs: food, clothing, shelter, and other basic needs
- Physical & Mental Health: health insurance programs, Medicaid and Medicare, intervention services, support groups, counseling, drug and alcohol intervention, victim services, and rehabilitation
- Employment Support: Earned Income Tax Credit (EITC), financial assistance, job training, transportation assistance, education programs, and foreclosure prevention services
- Support for Senior Citizens: adult day care, respite care, home health care, transportation, specialized services for individuals of all ages with disabilities,
   employment assistance
- Support for Children, Youth, & Families: child care, after-school programs, family resource centers, mentoring, tutoring, and protective services

#### Where can I volunteer?

Where do I go during a disaster?

What senior services are available in my area?

Are there child care programs in my area?

Where can I get help with food for my family?

How do I get connected to services for veterans?

Where can I find affordable housing?

How do I receive help with health care and prescriptions

#### GET HELP DURING A CRISIS During a disaster such as a hurricane or tornado, a 2-1-1 Contact Specialist links the caller to:

- Emergency Shelters
- Food Distribution Centers
  - on Centers · Clean-up Crews
- State and Federal Assistance 
   Potable water, ice, food
- Volunteer Opportunities

#### Emergency Financial Assistance

Grief Counseling

GIVE HELP

Get linked with a local nonprofit that could benefit from your time and talents.

**ONLINE SERVICES** 

Visit www.211connectsalabama.org to do online searches or "chat" with one of our Contact Specialists.

TEXT YOUR ZIP CODE TO 898-211